# 目錄

| Q1.110 學年度第1 學期遠距教學期程:             | 2   |
|------------------------------------|-----|
| Q2.遠距教學防疫期間校園出入管制:                 | 2   |
| Q3.遠距教學期間使用之平台:                    | 3   |
| Q4.如何下載 Teams/安裝 Teams APP:        | 3   |
| Q5Teams 登入帳密:                      | 4   |
| Q6.帳號登入有問題:                        | 5   |
| Q7.如何加入班級(課程)團隊?                   | 6   |
| Q8.加入會議(課程)之方法:                    | 9   |
| Q9.學生如何於課堂中進行遠距報告?                 | 10  |
| Q10.學生如何在會議(課程)中打字回答問題?            | -11 |
| Q11.會議(課程)結束,如何離開?                 | 12  |
| Q12.作業上傳是否有數量上限?                   | 12  |
| Q13.圖片畫質問題:                        | 13  |
| Q14.老師出的 Teams 線上測驗,只有我無法點選測驗,進行作答 | ,   |
| 怎麼辦?                               | 13  |
| Q15.學校智慧大師系統相關問題:                  | 13  |
| Q16.本校遠距教學各單位窗口:                   | 14  |

#### 110 學年度校園新鮮人遠距教學指引

#### Q1.110 學年度第1 學期遠距教學期程:

A1.因應中央流行疫情指揮中心公告目前仍維持二級警戒,本校防疫小組110年8月26日決議,考量教室內社交安全距離,為持續加強防疫,確保師生安全,本校日間部所有課程於110年9月13日(開學日)至110年10月3日將全面實施遠距教學方式授課,未來是否延續,將視Covid-19疫情發展狀況而定。相關因應措施,敬請密切關注學校網站。

#### Q2.遠距教學防疫期間校園出入管制:

A 2.相關管制如下:

1. 老師:自由決定到校或居家實施遠距教學。

#### 2. 學生:

- (1) 原則:各學制學生禁止到校。
- (2) 例外:如有緊急狀況需要校,應有老師或是系上開立之證明文件(ex.通行證)。
- 3. 行政人員(含工讀生):正常出勤。
- 4. 其他注意事項:進出校園請確實做到實名制。

Q3.遠距教學期間使用之平台:

A3.

- (1) 原則:以使用 Teams 為優先。
- (2) 例外:授課教師若使用其他多元遠距平台(ex.webex、google meet 或 zoom)亦可使用。

Q4.如何下載 Teams/安裝 Teams APP:

A4.Teams 可於筆電/桌機下載,亦可於手機/平板裡安裝 Teams APP, 方式如下:

- 1. 筆電/桌機下載 Teams:
  - 網路上搜尋 MS Teams,連結官網,進行下載;並選擇「登入」。 (請同學「不要註冊」!!學校已經設置好帳號,用學校帳號「登入」,即可)。

|        | Teams 軟                                                                                                    | 吹體下載與登入 🎯                                                                                      |
|--------|----------------------------------------------------------------------------------------------------|------------------------------------------------------------------------------------------------|
| ◆ 約    | 8路上 <u>搜尋MS Team</u>                                                                                                    | <u>S</u> ,連結 <u>官網</u> ,進行 <u>下載</u><br>@ Morowert Newry @DEGREEARBERHER • BERENDERTHE • BA/M> |
| Google | MS Teams        Q 査部     〇 面片     〇 面片     回 形       F15 1.000.000.000 活動車(皮膚科用):     6.38 FV)       Npin-Newsreinsont.0000:     二からい (ワルワールはくれたいま):       通信     所有(人気用行入地の)のの「市場」     三面の(用)       加速     新生産業     二の日本(日)     二の日本(日)       加速     第二、(日)     二の日本(日)     二の日本(日)       加速     第二、(日)     二の日本(日)     二の日本(日)       加速     第二、(日)     二の日本(日)     二の日本(日)       加速     二の日本(日)     二の日本(日)     二の日本(日)       加速     二の日本(日)     二の日本(日)     二の日本(日)       加速     二の日本(日)     二の日本(日)     二の日本(日)       加速     二の日本(日)     二の日本(日)     二の日本(日)       加速     二の日本(日)     二の日本(日)     二の日本(日)       加速     二の日本(日)     二の日本(日)     二の日本(日)       加速     二の日本(日)     二の日本(日)     二の日本(日)       加速     二の日本(日)     二の日本(日)     二の日本(日)       加速     二の日本(日)     二の日本(日)     二の日本(日)       加速     二の日本(日)     二の日本(日)     二の日本(日) <th>2.<br/>下载 Microsoft<br/>Teams<br/>C hamid Linding Of Landing of Market<br/>可能可能成而<br/>可能可能成而</th> | 2.<br>下载 Microsoft<br>Teams<br>C hamid Linding Of Landing of Market<br>可能可能成而<br>可能可能成而        |
| m      | https://www.microsoft.com = microsoft.ecam = i top-in +                                                                                                    |                                                                                                |

2. 手機/平板安裝 Teams APP:

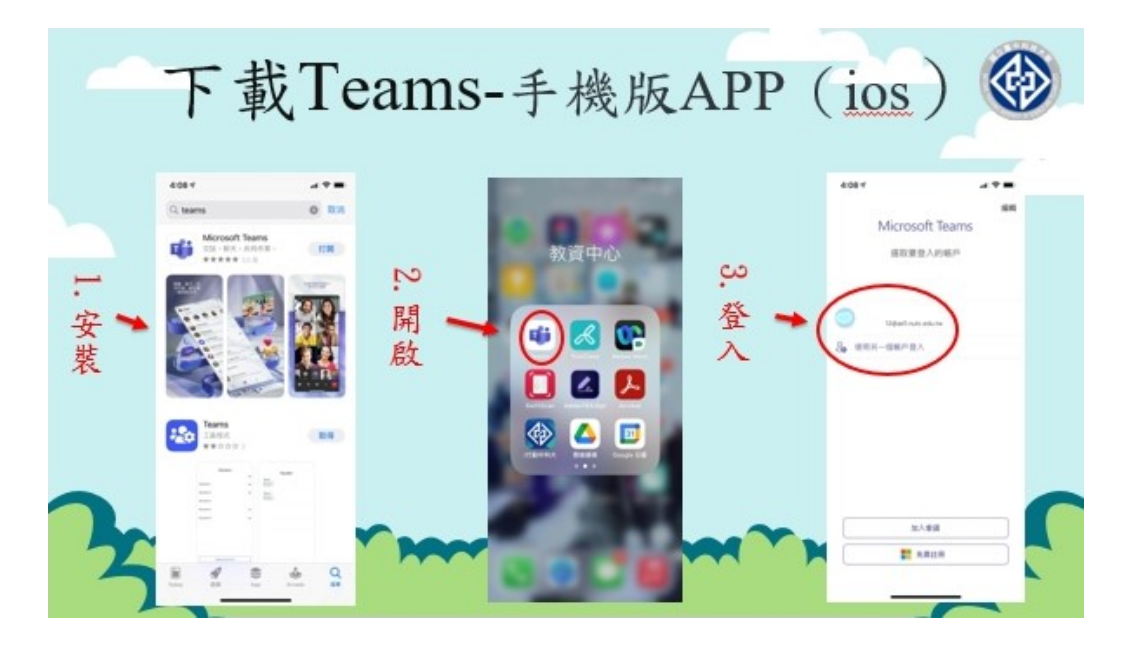

#### Q5..Teams 登入帳密:

A5.本校學生 Teams 帳號:s 學號@ad1.nutc.edu.tw (ex.s21100568@ad1.nutc.edu.tw)

\*<u>s</u>請記得切換為<u>小寫</u>,@ad「<u>1</u>」為<u>數字1</u>

本校學生 Teams 密碼:與學校 Eportal 密碼相同

1. 筆電/桌機版登入畫面:

| 登入 | 方式 🚱                                                                                                    |
|----|----------------------------------------------------------------------------------------------------|
|    | Teams登入帳號是:<br>s學號@ad1.nutc.edu.tw<br>(例如: s21100568@ad1.nutc.edu.tw)<br>Ex.我的Eportal帳號是s21100568<br>Teams登入帳號就是<br>s21100568@ad1.nutc.edu.tw<br>(s請記得切換為小寫;<br>@ad「1」為數字1) |

**↑TOP** 

2. 手機/平板登入畫面:

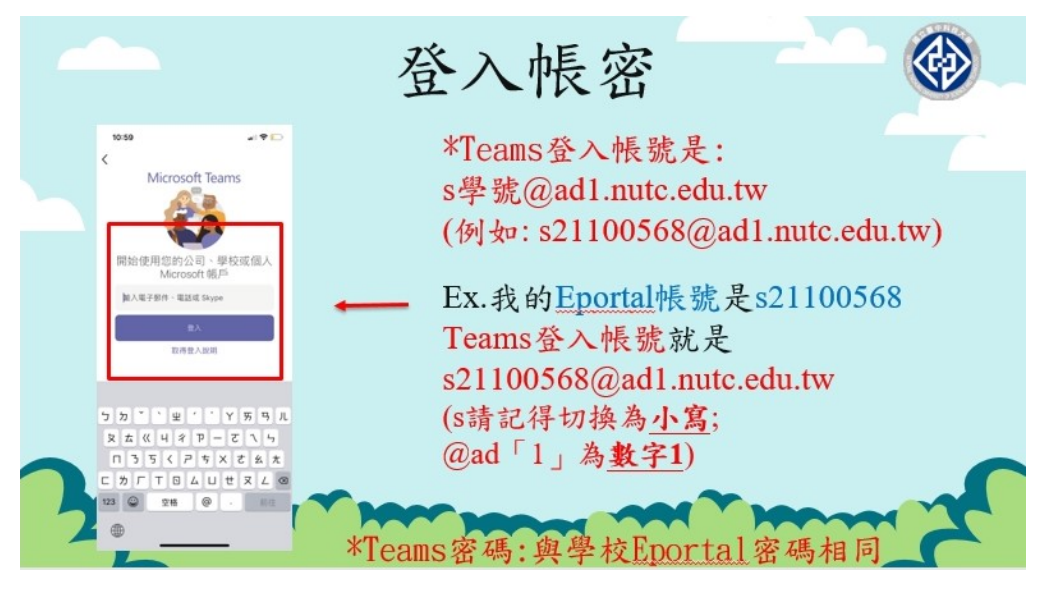

### Q6.帳號登入有問題:

A6.請依登入問題類型,分別洽各單位。

Teams無法登入問題 - 帳號密碼錯誤

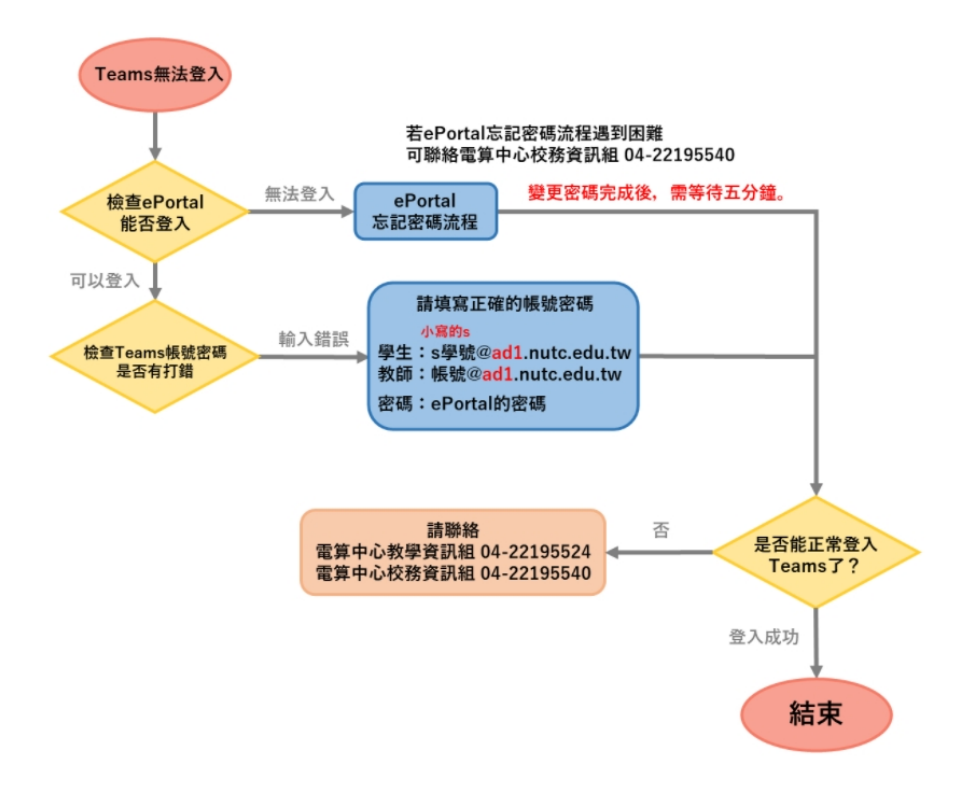

▶ 電算中心「防疫支援專區」備有相關問題各窗口聯繫方式

#### Q7.如何加入班級(課程)團隊?

A7.下列2個方式提供參考使用:

1. 使用「團隊代碼」加入:

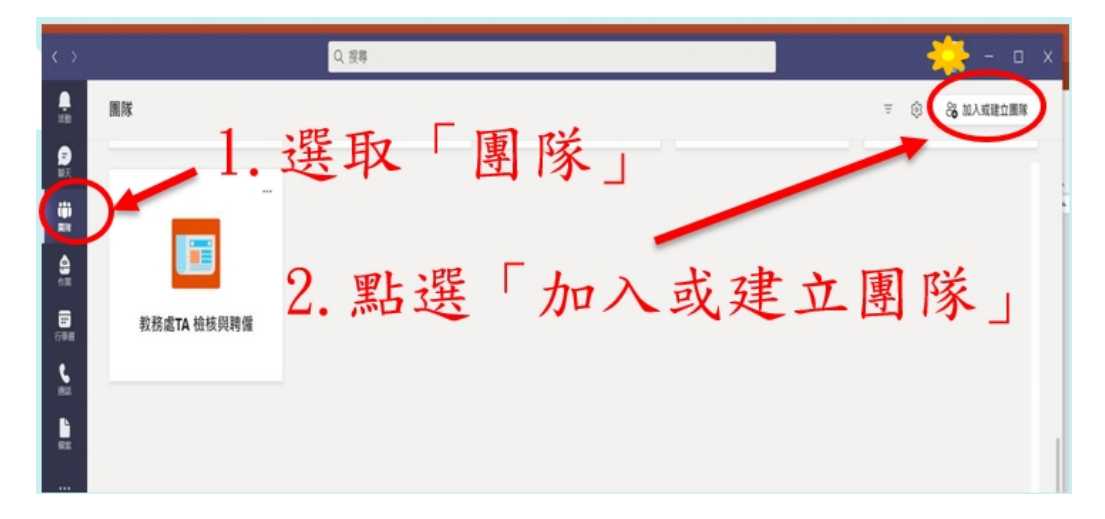

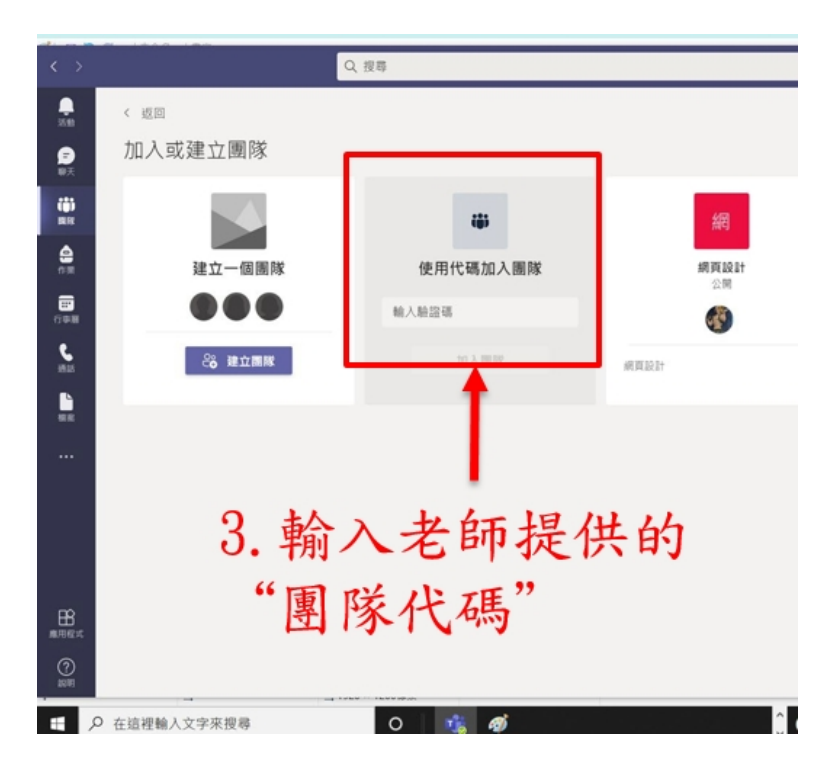

- 2. 使用「團隊連結」加入:
  - (1) 途徑 A.使用老師傳來的團隊連結加入

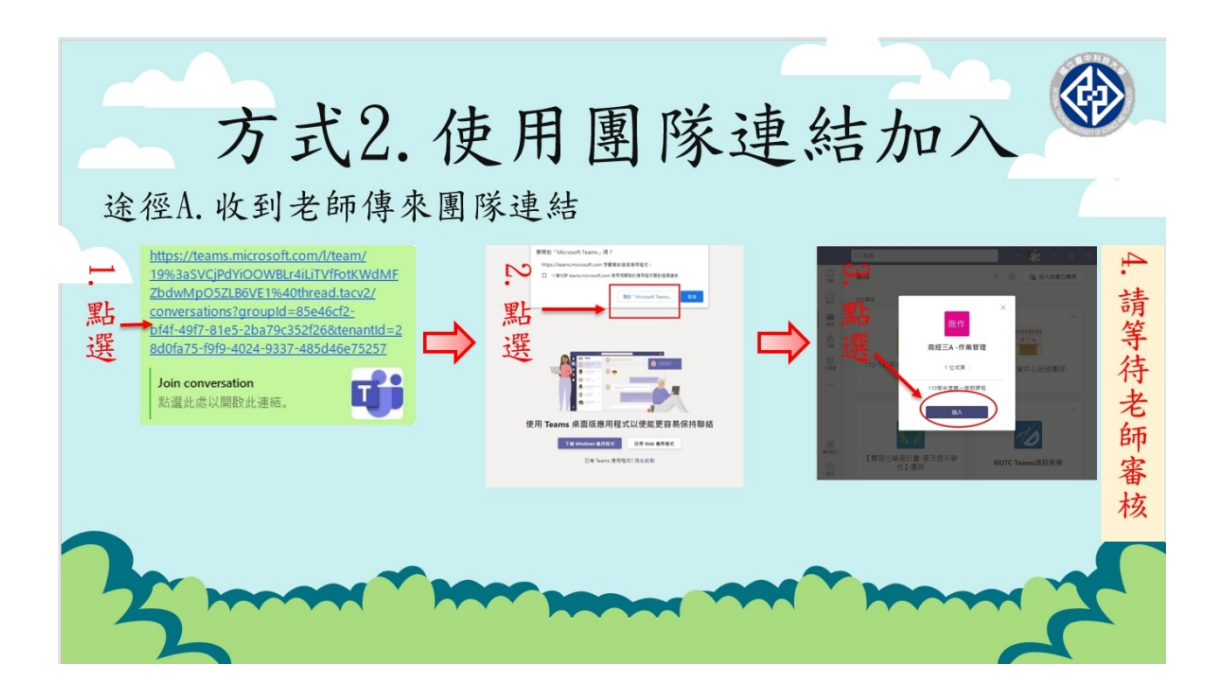

(2) 途徑 B.登入本校 Eportal 查詢團隊連結

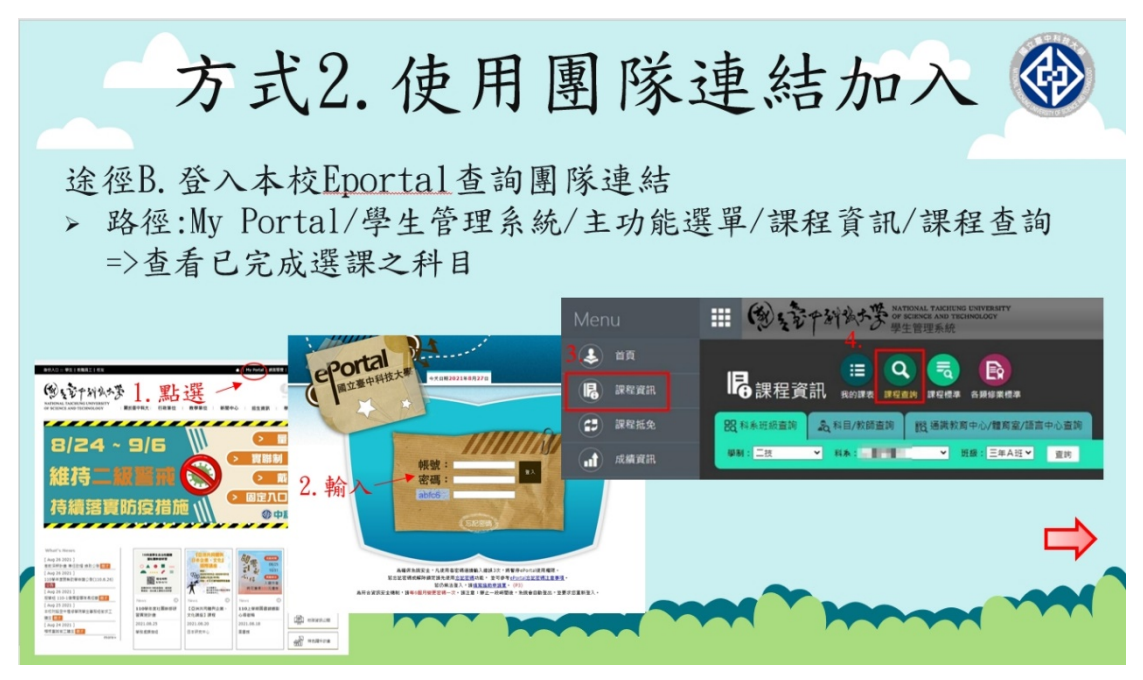

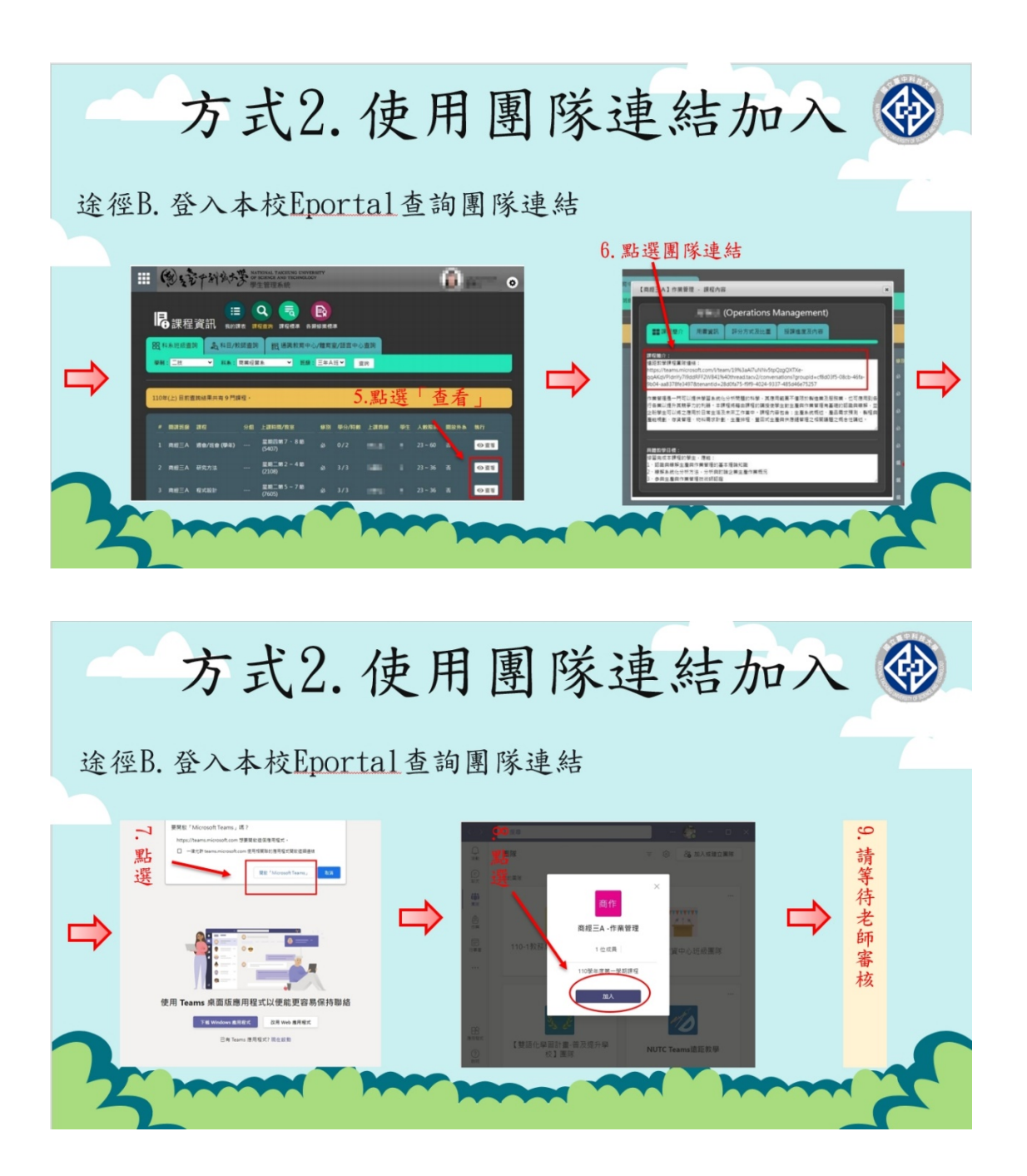

#### Q8.加入會議(課程)之方法:

A8.下列2個方式提供參考使用:

1. 情況 1. 看到會議通知

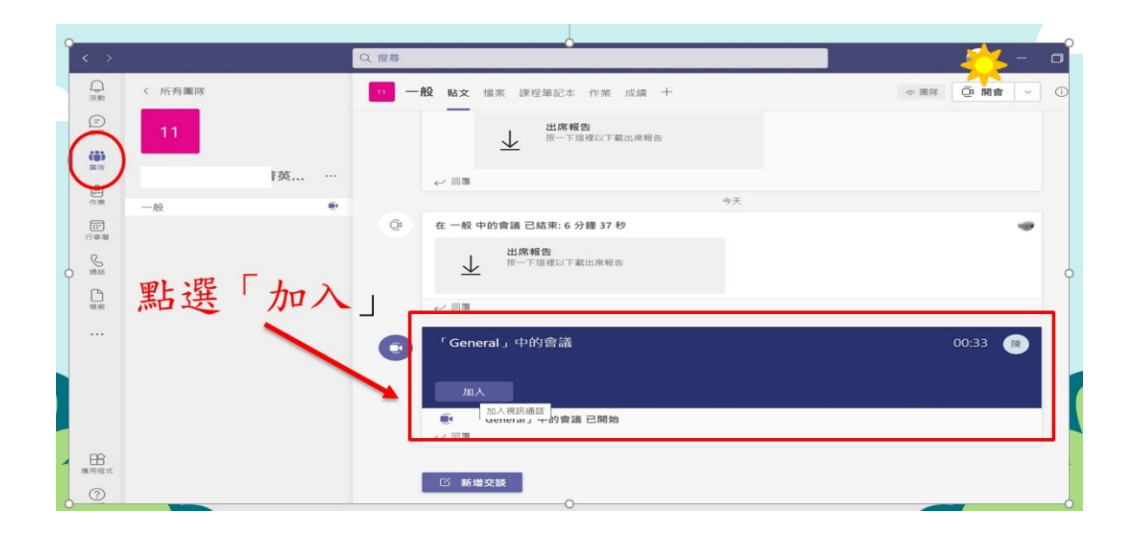

2. 情況 2.收到會議連結

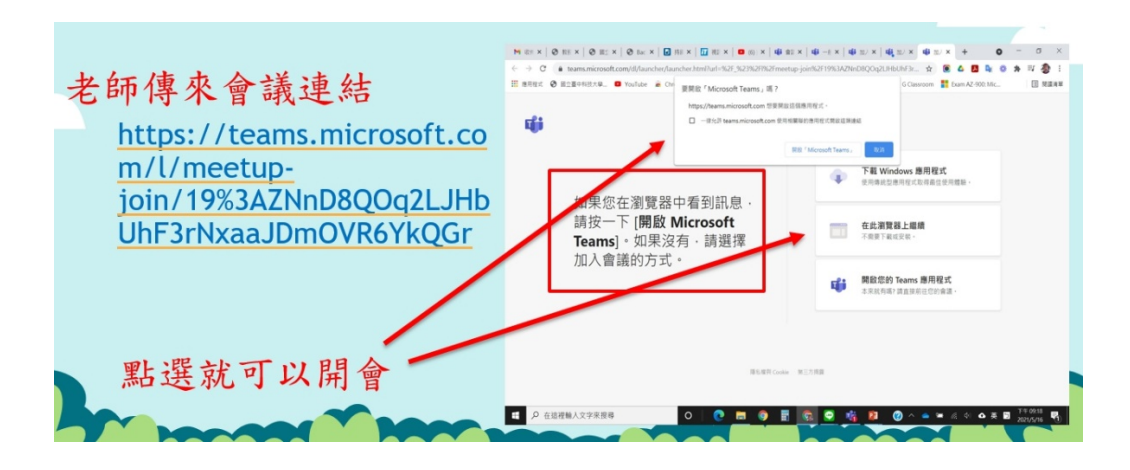

### Q9.學生如何於課堂中進行遠距報告?

A9.Teams 預設學生為成員,成員都有分享螢幕(畫面)的權限,因此老師指定某學生進行分享時,該名學生可以直接分享自己的螢幕畫面。

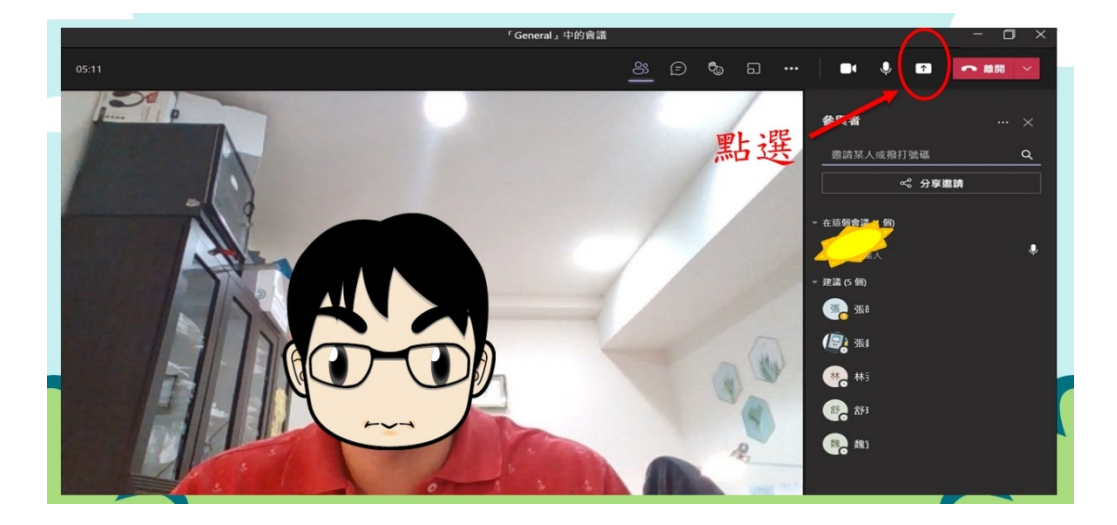

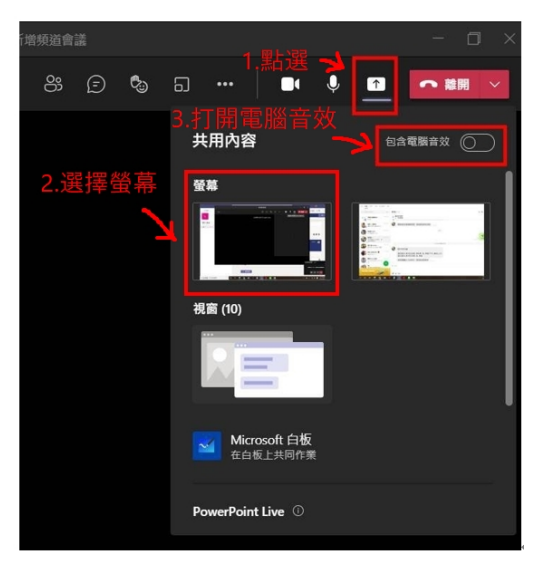

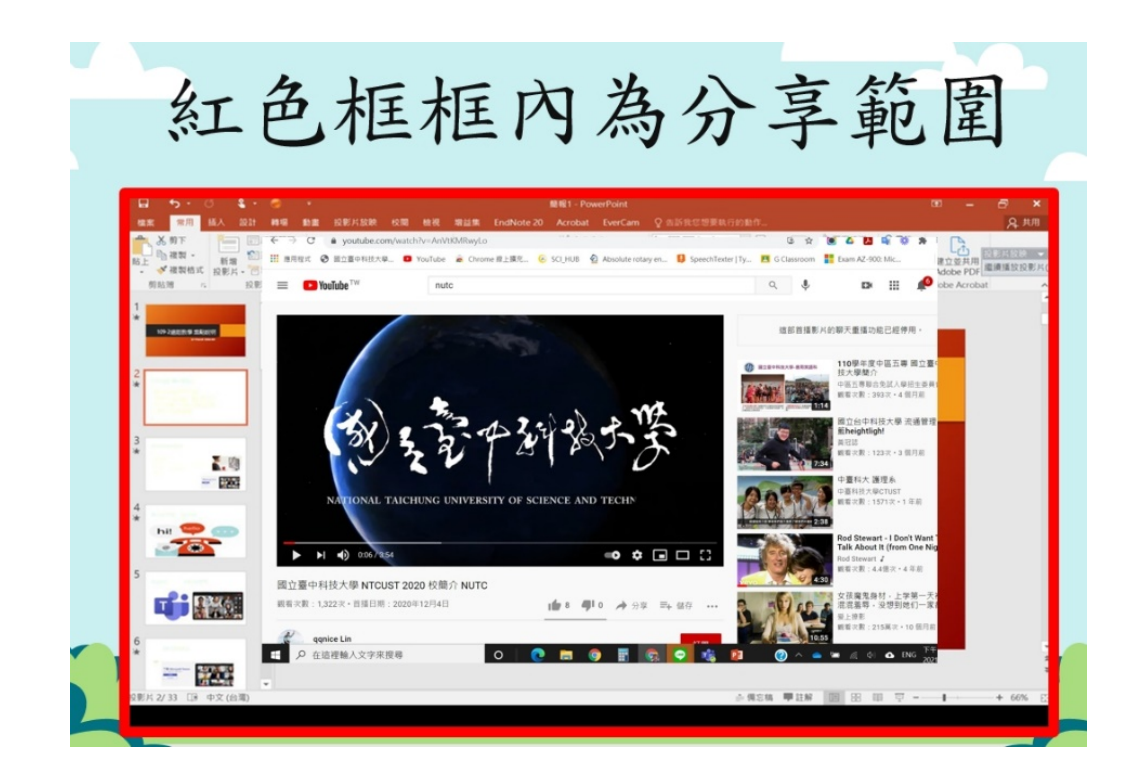

### Q10.學生如何在會議(課程)中打字回答問題?

A10.如下方圖示:

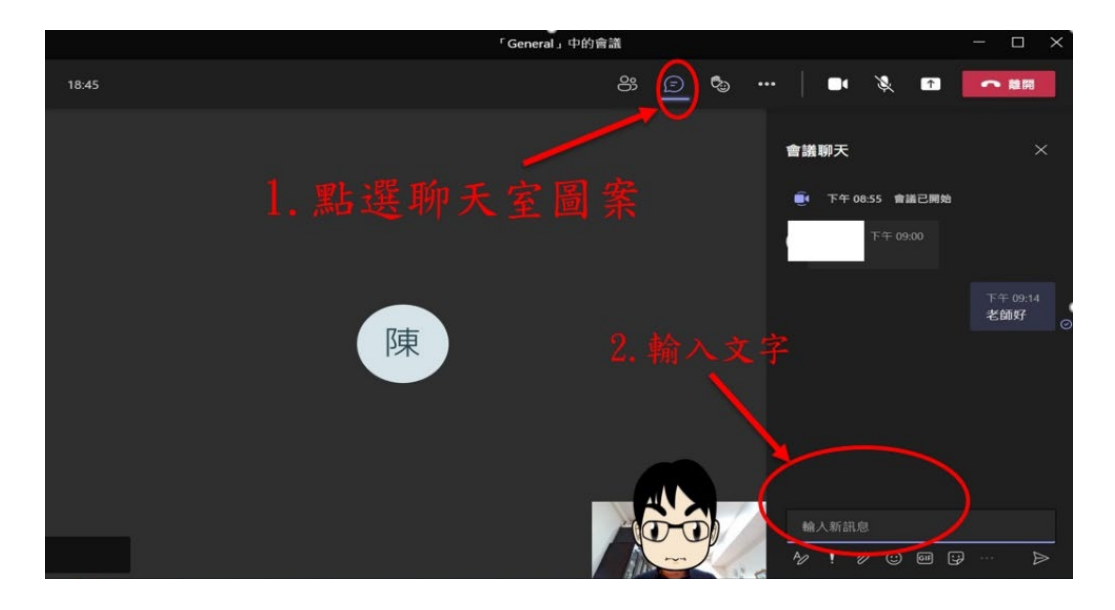

#### Q11.會議(課程)結束,如何離開?

All.如下方圖示:

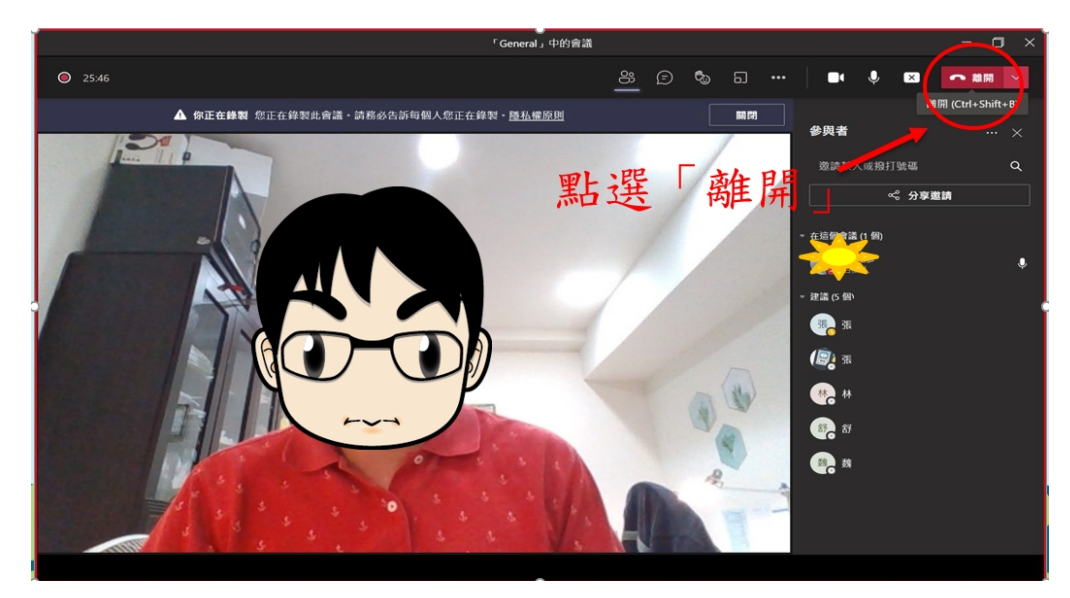

### Q12.作業上傳是否有數量上限?

A12.有上限,每次繳交作業最多可以上傳10個檔案(如下圖)。

|                               | 思想多玩说明10 回答案 × |
|-------------------------------|----------------|
| < 返回                          | U\\ 102        |
| 作業TEST<br>到明日 2021年9月4日 23:59 | 馬載<br>沒有影響     |
| 184示<br><i>無</i>              |                |
| 医的作業                          | 每次最多附加10個檔案    |
| 6                             |                |
| •                             |                |
| •                             |                |
| •                             |                |
| <b>6</b> 3                    |                |
| •                             |                |
| •                             |                |
| •                             |                |
|                               |                |

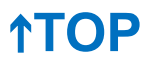

#### Q13.圖片畫質問題:

A13.圖片採用下列2種方式處理畫質問題:

1. 畫質很重要:

用壓縮檔,將圖片壓縮成一個壓縮檔再上傳。

2. 畫質不重要,瀏覽效率較重要:

圖片貼在文件裡再轉 PDF 檔上傳。

Q14.老師出的 Teams 線上測驗,只有我無法點選測驗,進行作答,怎麼辦? A14.若您使用手機登入 Teams APP,因為手機無「檢視作業」功 能,請點選「作業」,再選取老師出的測驗,進行作答。

| 4:18 | 3⊅         | ıII 중 ■)                   |              |               |  |  |
|------|------------|----------------------------|--------------|---------------|--|--|
| <    | TEST       | <b>一般</b><br>_shu2 (2 位來賓) | ( <u>5</u> ) | $\mathcal{A}$ |  |  |
| 貝    | 占文         | 檔案                         | 其他           | Ŀ             |  |  |
| 8    | 成績         |                            |              |               |  |  |
|      | Files      |                            |              |               |  |  |
| 29   | 課程筆記本      |                            |              |               |  |  |
| 8    | 作業         |                            |              |               |  |  |
| *    | Insights   |                            |              |               |  |  |
|      | 填入 學習回饋單 … |                            |              |               |  |  |
|      | 會議記錄       |                            |              |               |  |  |
|      | 白板1        |                            |              |               |  |  |
|      | 填入 院務      | 會議投票                       |              | •••           |  |  |

### Q15.學校智慧大師系統相關問題:

A15.本校「智慧大師」系統平台問題,請聯絡電算中心教學資訊組 林先生。連絡電話:04-22195526

### Q16.本校遠距教學各單位窗口:

A16.各單位窗口聯繫方式分別如下:

日間部:教學資源中心 TEL:04-22195140

進修部:課務組TEL:04-22195910空院:課務組TEL:04-22195810推廣部窗口:TEL:04-22195563